# 农业农村部政务通APP功能模块

农业农村部政务通APP接入了农业农村部原16个APP, 经整合归并后形成13个功能模块

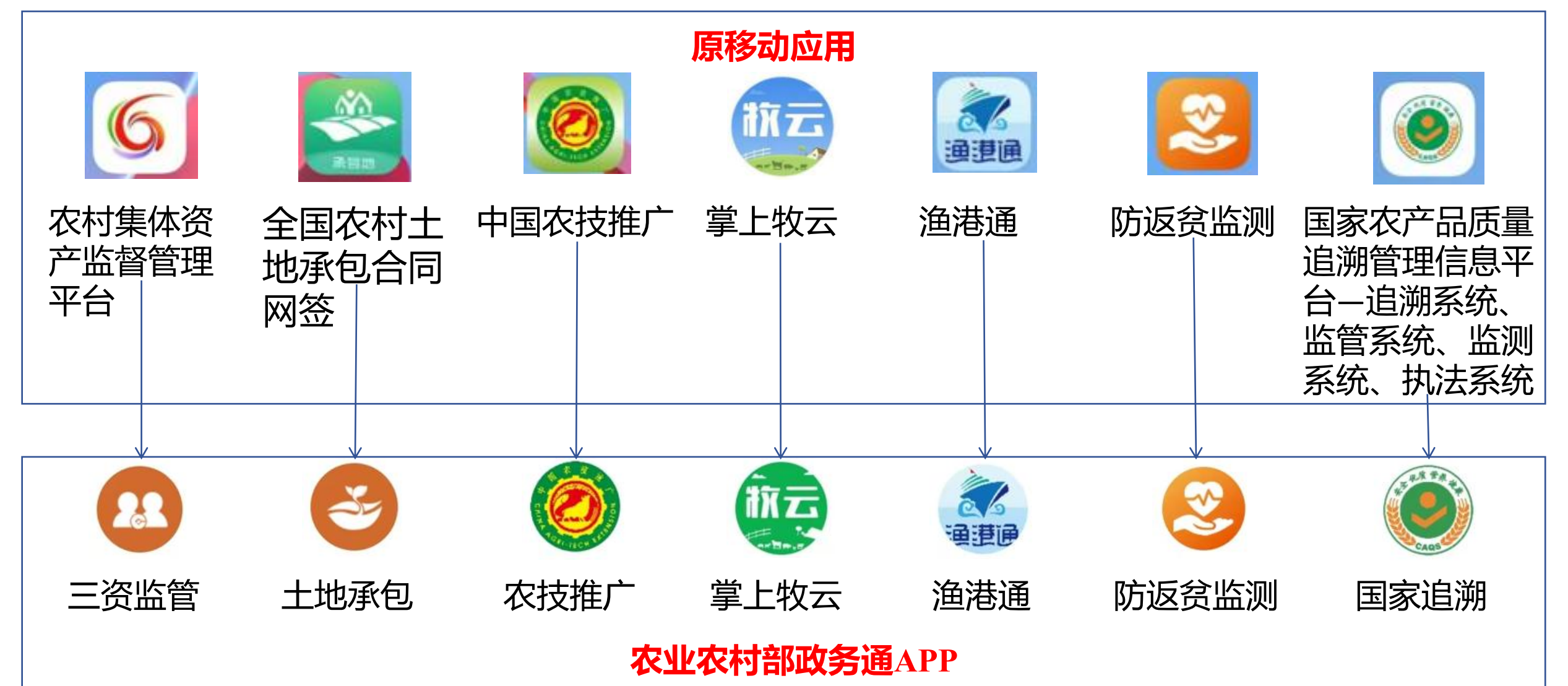

## 农业农村部政务通APP功能模块(续)

### 农业农村部政务通APP接入了农业农村部原16个APP, 经整合归并后形成13个功能模块

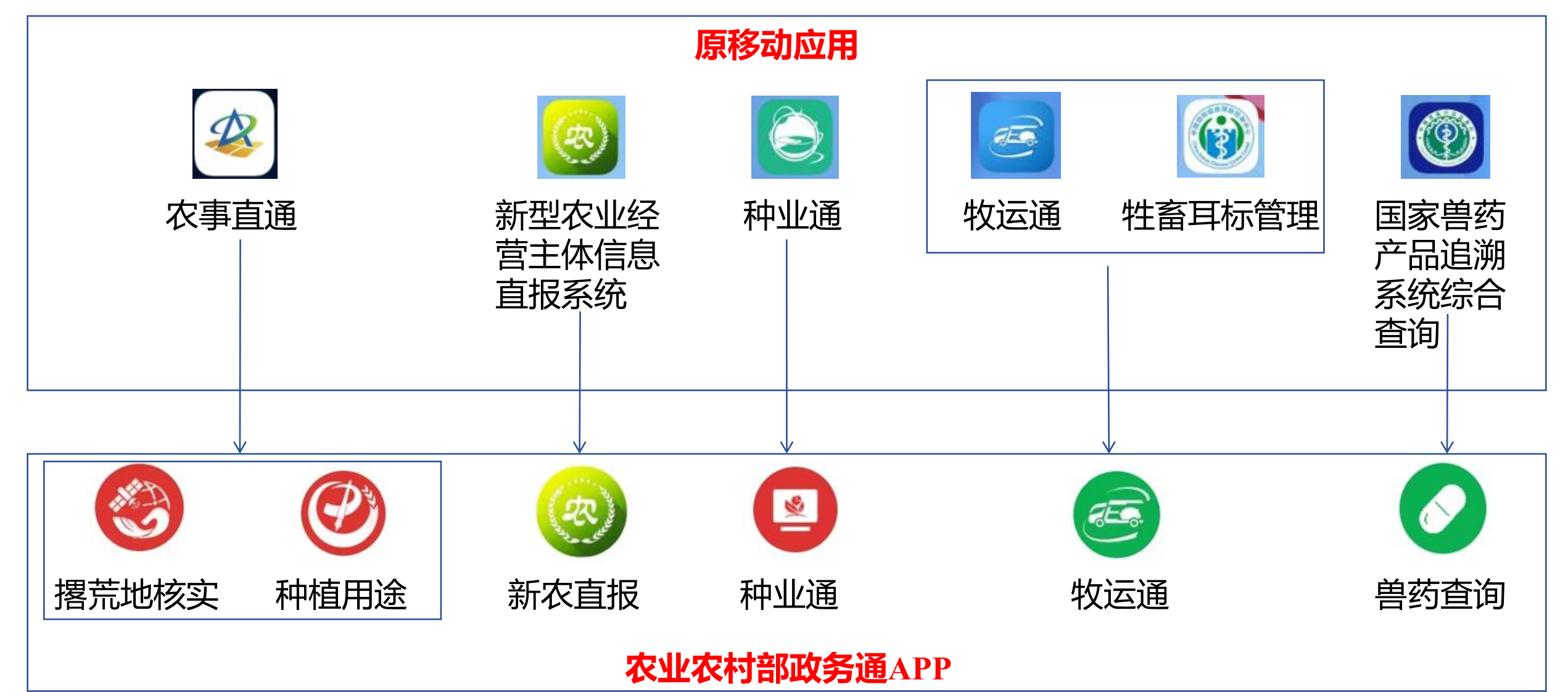

### 一、下载与安装——下载方式

### 方式一:通过点击下方链接或复制下方链接到浏览器,下载安装包(仅支持安卓手机)

下载地址: <u>https://nyncbapp.abdc.org.cn:8787/fed/extra-page/download-apps-mobile.html</u>

方式二:通过手机浏览器或微信扫一扫功能,扫描下方二维码,下载安装包(仅支持安卓手机)

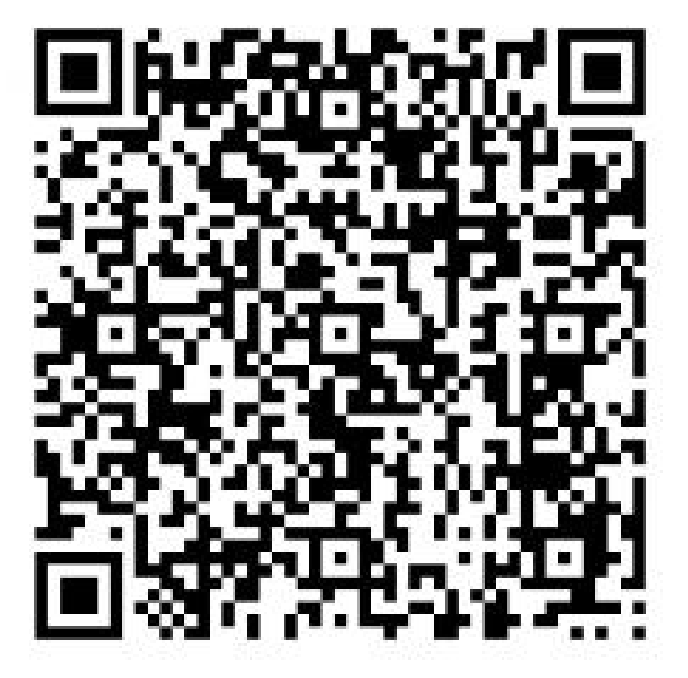

注: 后续下载安装步骤以OPPO、红米、荣耀手机为例, 其余品牌安卓手机的下载安装方式与列举类似。

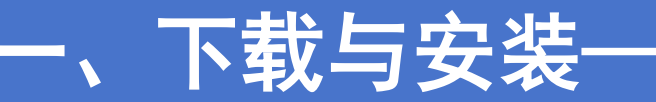

## —链接/浏览器扫一扫下载安装方式(OPPO手机)

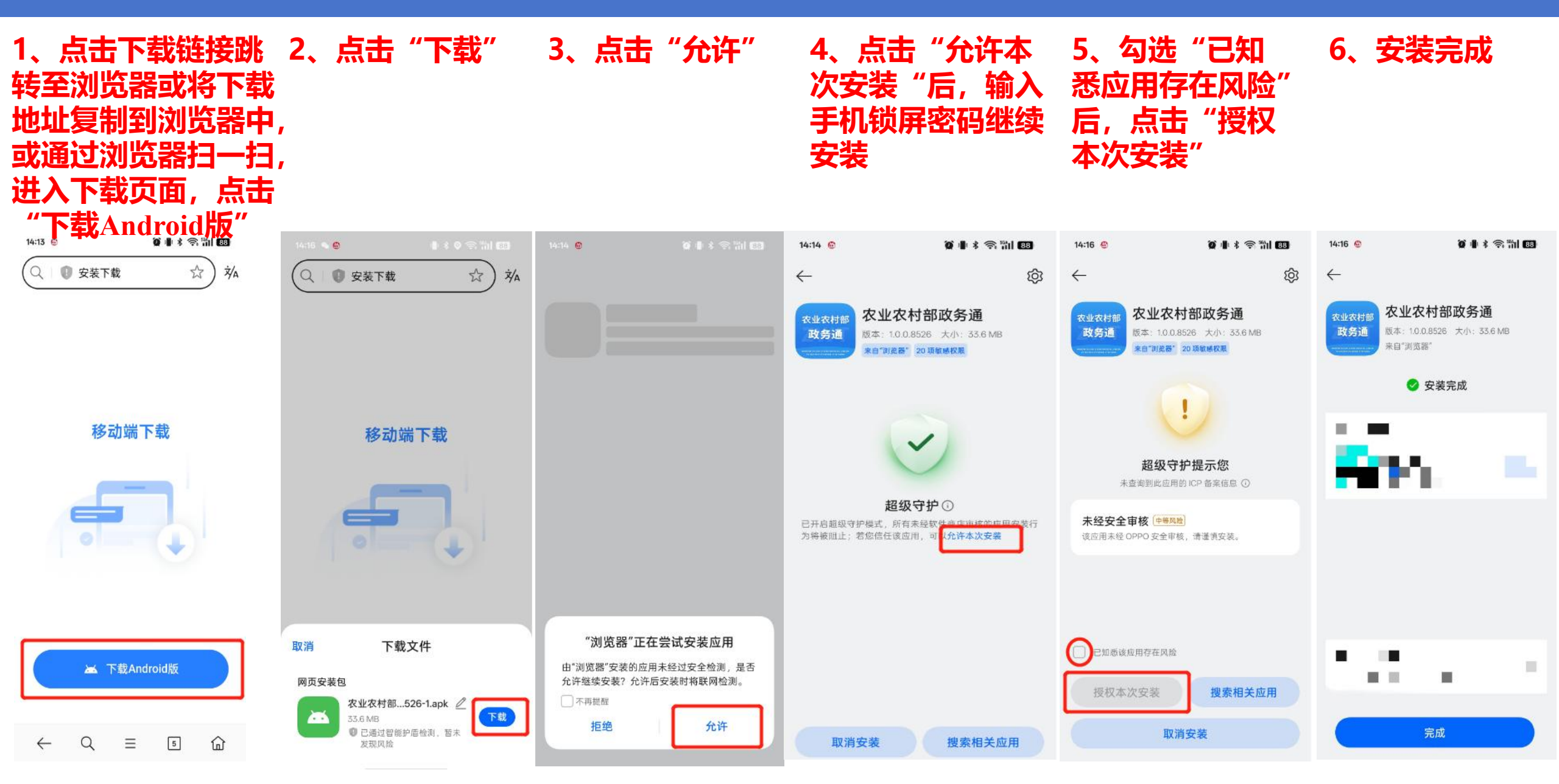

# 一、下载与安装——微信扫一扫下载安装方式(OPPO手机)

#### 1、通过微信扫一 扫扫描二维码

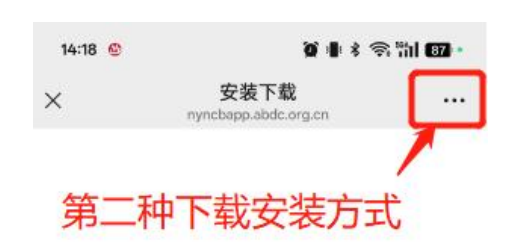

X

移动端下载

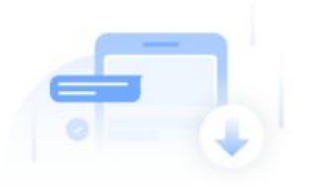

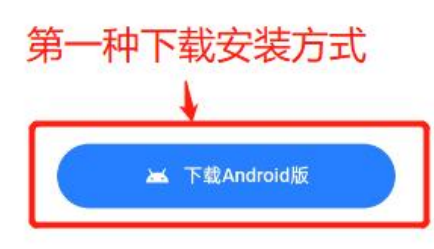

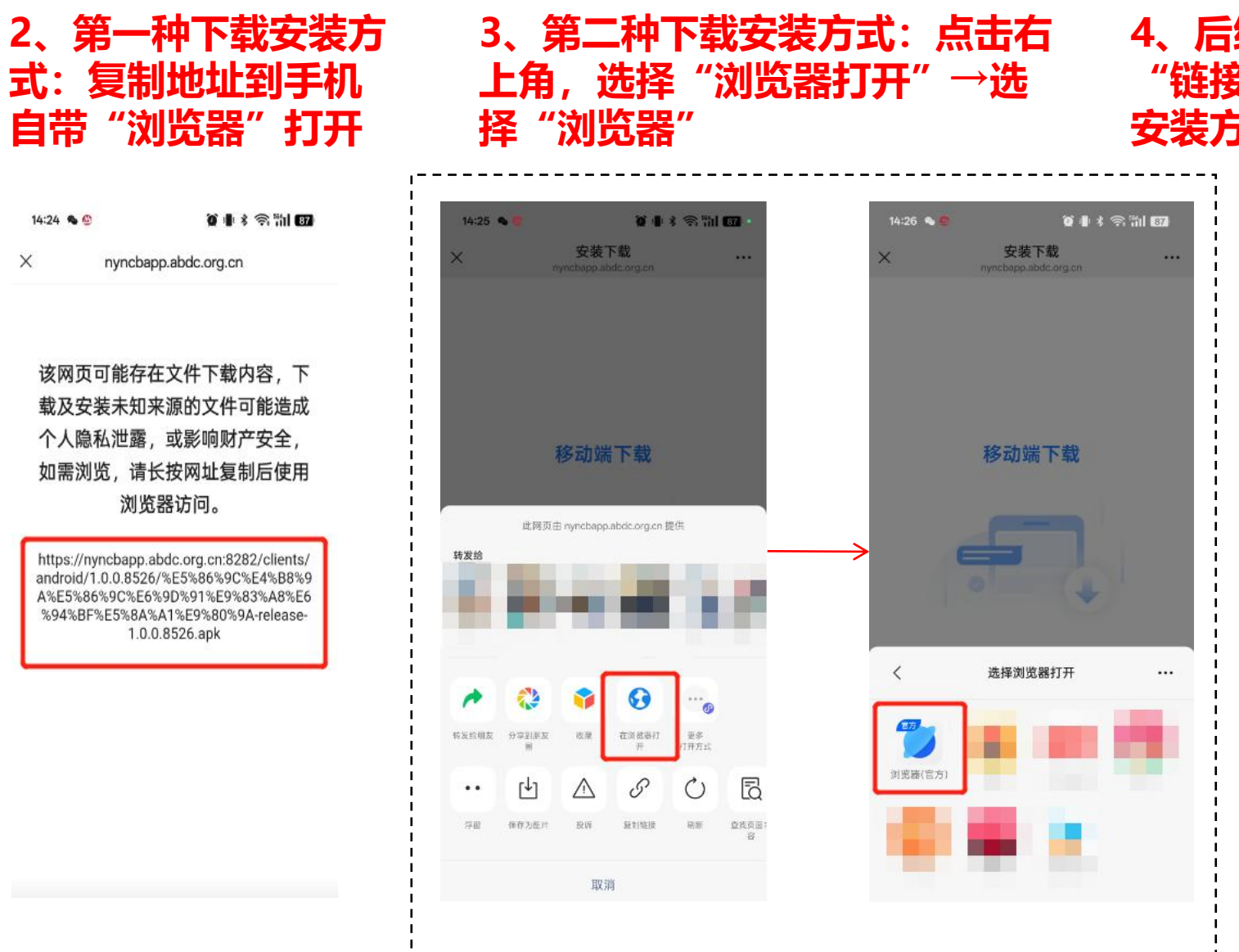

4、后续安装步骤参考上页 "链接/浏览器扫一扫下载 安装方式"

一、下载与安装——链接/浏览器扫一扫下载安装方式(REDMI红米手机)

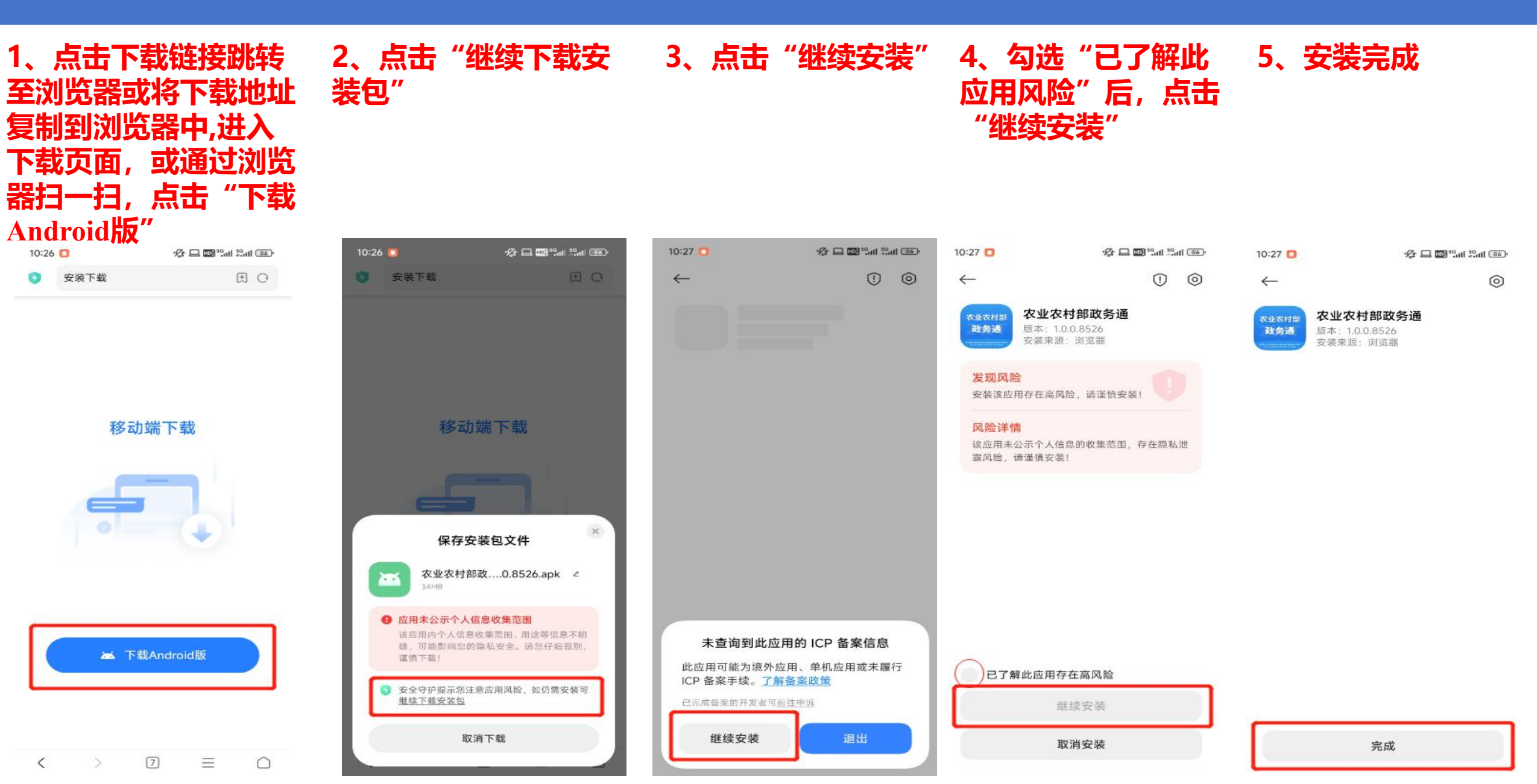

# -、下载与安装——微信扫一扫下载安装方式(REDMI红米手机)

3、第二种下载安装

方式: 点击右上角,

选择"浏览

### 1、通过微信扫一 扫扫描二维码

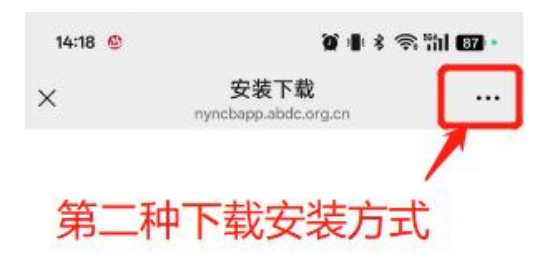

移动端下载

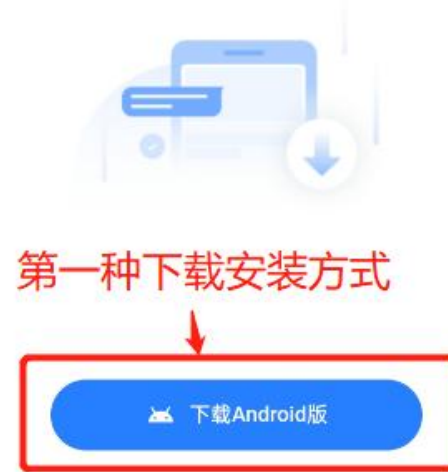

2、第一种下载安装方 式:复制地址到手机自 带"浏览器"打开

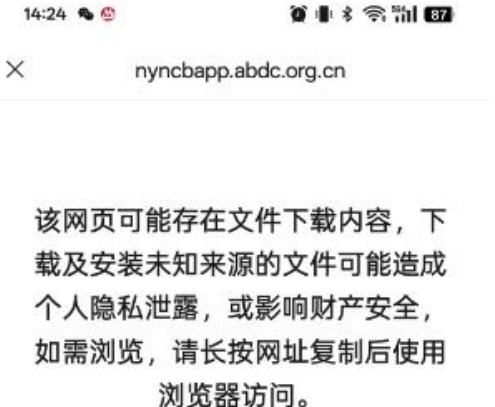

https://nyncbapp.abdc.org.cn:8282/clients/ android/1.0.0.8526/%E5%86%9C%E4%B8%9 A%E5%86%9C%E6%9D%91%E9%83%A8%E6 %94%BF%E5%8A%A1%E9%80%9A-release-1.0.0.8526.apk

| 10:29                      | •                                                                          |                                     | 10 B B                                                                                                    | 9°Carl Stat                                                         |                     |
|----------------------------|----------------------------------------------------------------------------|-------------------------------------|----------------------------------------------------------------------------------------------------|---------------------------------------------------------------------|---------------------|
| ×                          |                                                                            | 安装 <sup>-</sup>                     | 下载<br>edc.org.cn                                                                                             |                                                                     | ••••                |
|                            |                                                                            |                                     |                                                                                                    |                                                                     |                     |
|                            |                                                                            |                                     |                                                                                                    |                                                                     |                     |
|                            |                                                                            |                                     |                                                                                                    |                                                                     |                     |
|                            |                                                                            |                                     |                                                                                                    |                                                                     |                     |
|                            |                                                                            | 这是有些                                | -下井                                                                                                    |                                                                     |                     |
|                            | 1                                                                          | 13 AU AU                            | 3.1.492                                                                                                    |                                                                     |                     |
|                            |                                                                            |                                     |                                                                                                    |                                                                     |                     |
|                            |                                                                            | -                                   |                                                                                                    |                                                                     |                     |
|                            | 此网页由                                                                       | I nyncbapp                          | abdc.org.cn 8                                                                                                | £供                                                                  |                     |
| 转发给                        | 此同页由                                                                       | I nyncbapp                          | abdc.org.cn 8                                                                                                | Edit                                                                |                     |
| 传发给                        | 此同页由                                                                       | I nyncbapp                          | abdolorg.on B                                                                                                | EC.                                                                 |                     |
| 转发给                        | 此间页由                                                                       | I nyncbapp                          | abdo.org.on 8<br>                                                                                            |                                                                     |                     |
| 转发给                        | 此同页由                                                                       | i nyncbapp                          | abdo.org.on B                                                                                                | eett                                                                |                     |
| 特发给                        | 此同页由                                                                       | t nyncbapp<br>                      | abde.org.en 8<br>ren - stat<br>ren - stat                                                                    | eet<br>Soon                                                         | *                   |
| <b>持发给</b>                 | 此同页由<br>(1)<br>(1)<br>(1)<br>(1)<br>(1)<br>(1)<br>(1)<br>(1)<br>(1)<br>(1) | t nyncbapp<br>                      | abde.org.en 都<br>no <sup></sup>                                                                              | ₽Щ<br>Ф<br>Ф<br>Ф<br>Ф<br>Ф<br>Ф<br>Ф<br>Ф<br>Ф<br>Ф<br>Ф<br>Ф<br>Ф | بر<br>الم           |
| <b>佐安</b> 始<br>・<br>・<br>・ | 此同页由<br>(<br>分字到版友<br>」<br>(<br>し)                                         | t nyncbapp<br>- >+2<br>- +2<br>- 秋田 | abde.org.en 都<br>es <sup>(1)</sup> = s <sup>(1)</sup><br>es <sup>(1)</sup> = s <sup>(1)</sup><br>在認識篇IT<br>开 | ең<br>                                                              | ±<br>2002<br>€<br>0 |

#### 4、后续安装步骤参考上页 "链接/浏览器扫一扫下载 安装方式 "

ー、下载与安装——链接/浏览器扫一扫下载安装方式(HONOR荣耀手机)

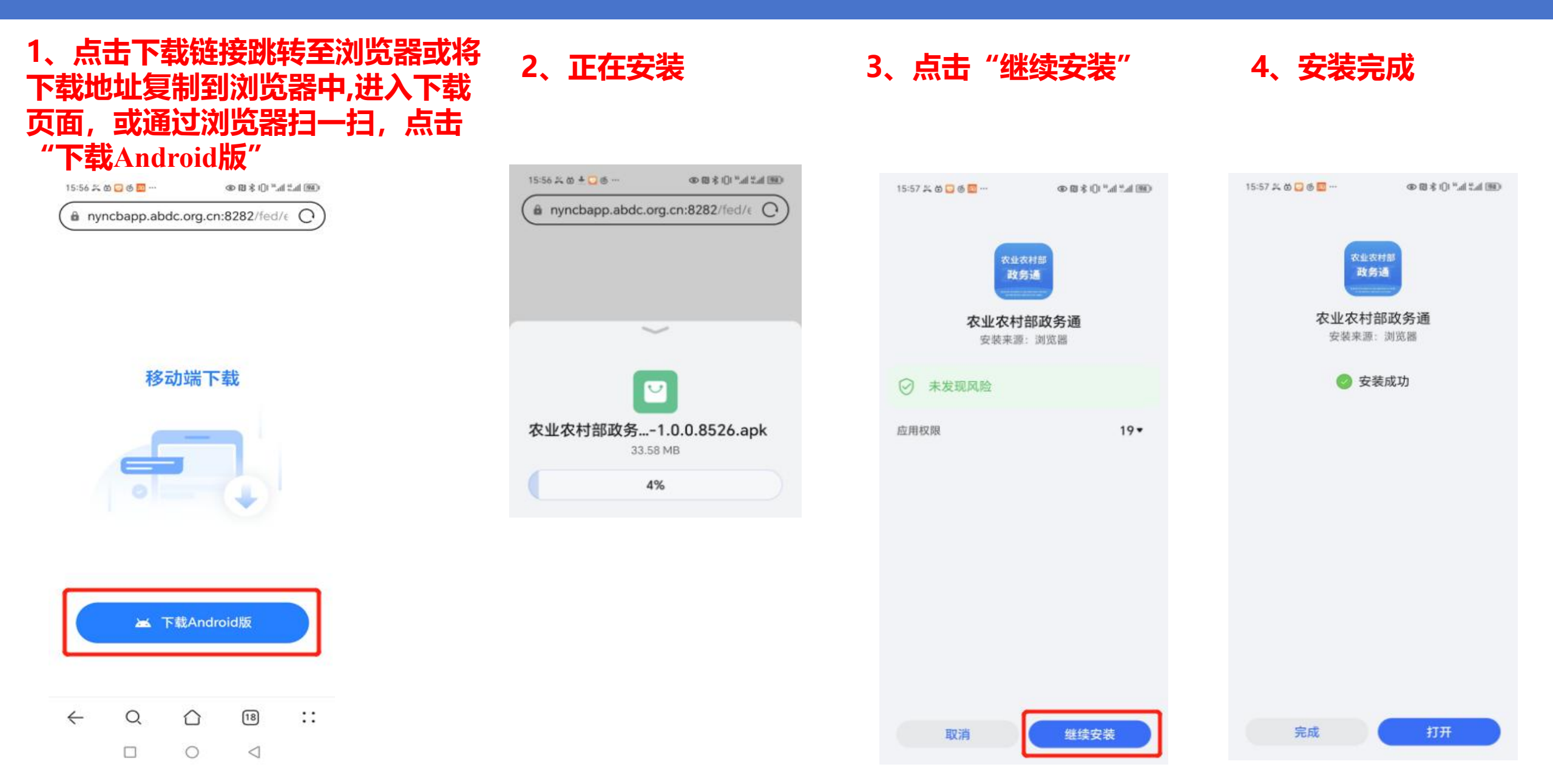

# ·、下载与安装——微信扫一扫下载安装方式(HONOR荣耀手机)

#### 1、通过微信扫一 扫扫描二维码

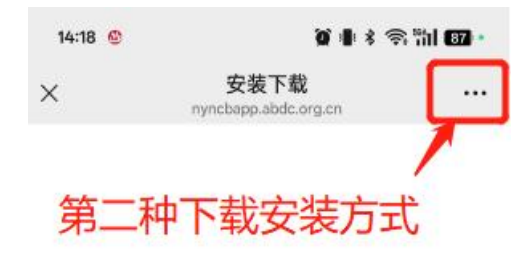

移动端下载

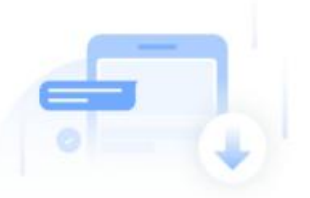

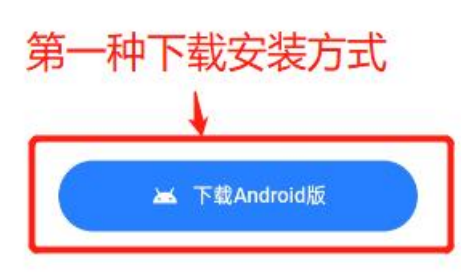

2、第一种下载安装方 式:复制地址到手机自 带"浏览器"打开

14:24 🗞 🔮 🧊 🗿 👔 🕯 ຊື 🐩 🕅 🕅

nyncbapp.abdc.org.cn

X

该网页可能存在文件下载内容,下 载及安装未知来源的文件可能造成 个人隐私泄露,或影响财产安全, 如需浏览,请长按网址复制后使用 浏览器访问。

https://nyncbapp.abdc.org.cn:8282/clients/ android/1.0.0.8526/%E5%86%9C%E4%B8%9 A%E5%86%9C%E6%9D%91%E9%83%A8%E6 %94%BF%E5%8A%A1%E9%80%9A-release-1.0.0.8526.apk 3、第二种下载安装 方式:点击右上角, 选择"浏览器打开"

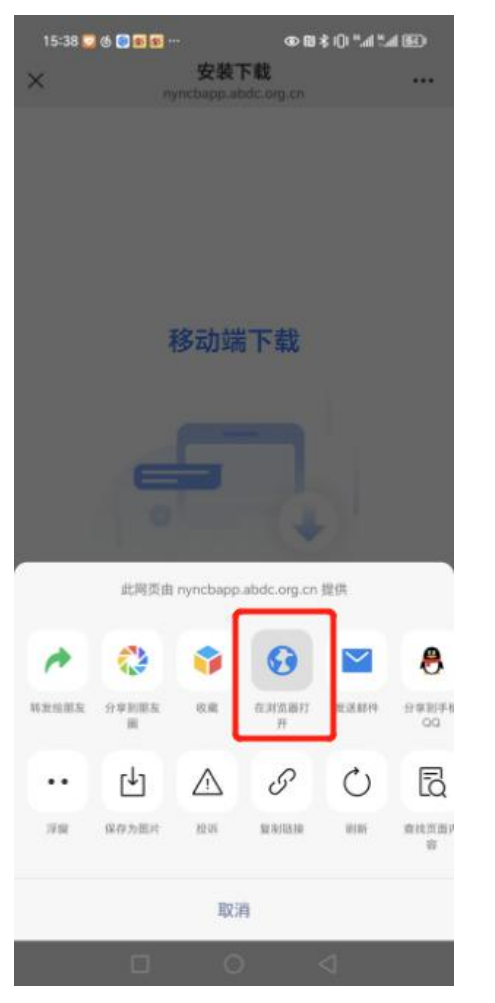

#### 4、后续安装步骤参考上页 "链接/浏览器扫一扫下载 安装方式"

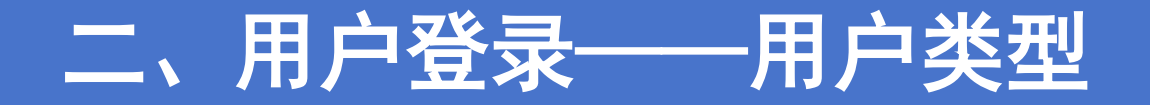

### 一、手机用户—在原移动应用中使用手机号注册过,或已在政务通APP中注册过的用户。

该类用户可直接通过"手机号+验证码"或"手机号+密码"的方式进行登录。

(注: 原移动应用详情见第一页和第二页的介绍)

### 二、虚拟用户—在原移动应用中有账号但是没有手机号的用户。

该类用户需先通过"新用户注册"功能注册成为手机用户,即可登录政务通APP。若要访问各移动应用, 需再进行绑定账号操作。

(注: 原移动应用详情见第一页和第二页的介绍)

### 三、新用户

该类用户需先通过"新用户注册"功能注册成为手机用户,即可登录政务通APP。

# 二、用户登录——手机用户

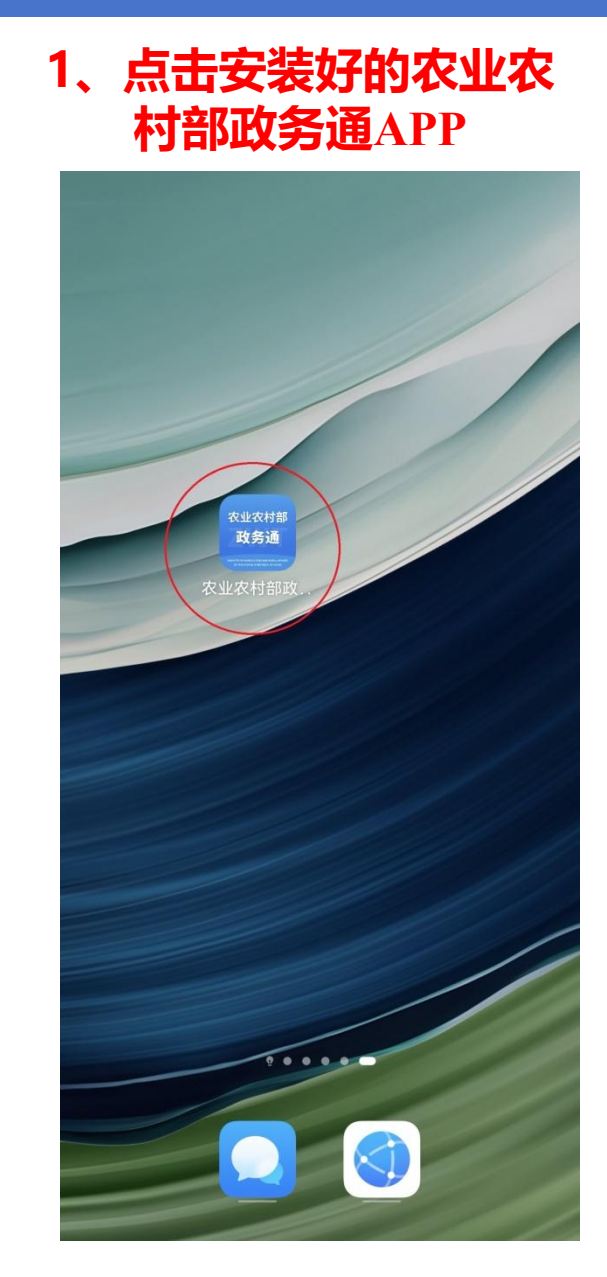

#### 2、点击"我的"或者 "立即登录" ? 🚊 中华人民共和国农业农村部 ∎ 新闻资讯 更多〉 • 农业农村部与宁夏回族自治区党委政府举行工 作会谈 2025-04-02 • 农业农村部部署2025年"绿剑护粮安"执法行 动 2025-04-01 • 农业农村部启动2025年中华鲟大规模增殖放 流 2025-03-28 ■ 全部应用 前五 王 新五 B 2 (P) 撂荒地核实 种植用途 种业通 掌上牧云 8 EE. 牧运通 兽药查询 渔港通 更多应用 登录后享受更多服务, 中华人民共和国农业农村 立即登录 -0 首页 我的

#### 3、选择"短信验证码"方式 登录

| <                                              | 登录           |
|------------------------------------------------|--------------|
| 短信验证码认证<br>——————————————————————————————————— | 用户名密码认证      |
| 100000000                                      |              |
| -2                                             | s c 3 i      |
| e antes                                        | × (48秒后)重新发送 |

|       | 受录 |      |
|-------|----|------|
| 新用户注册 |    | 忘记密码 |

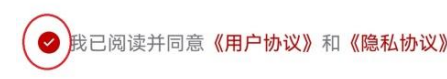

### 4、登录成功后,进入 应用首页

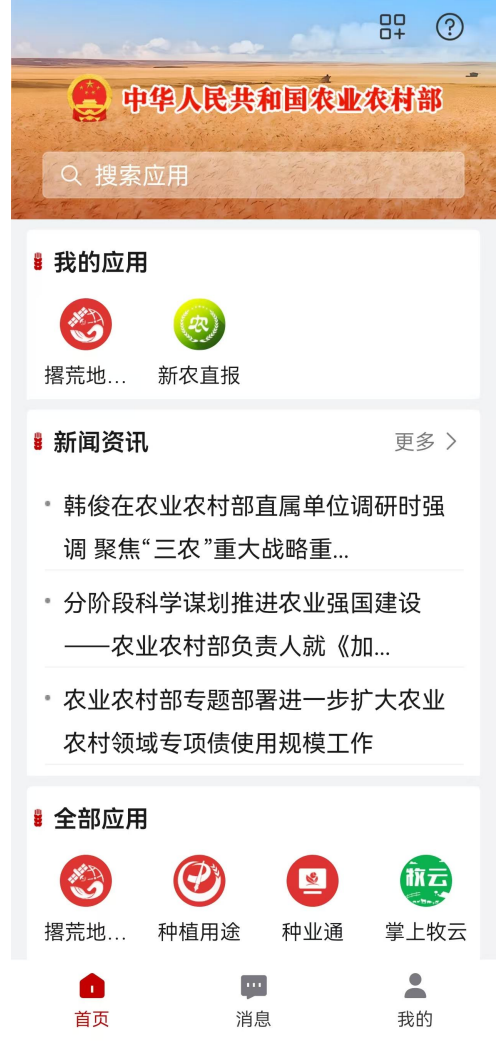

# 二、用户登录——虚拟用户/新用户

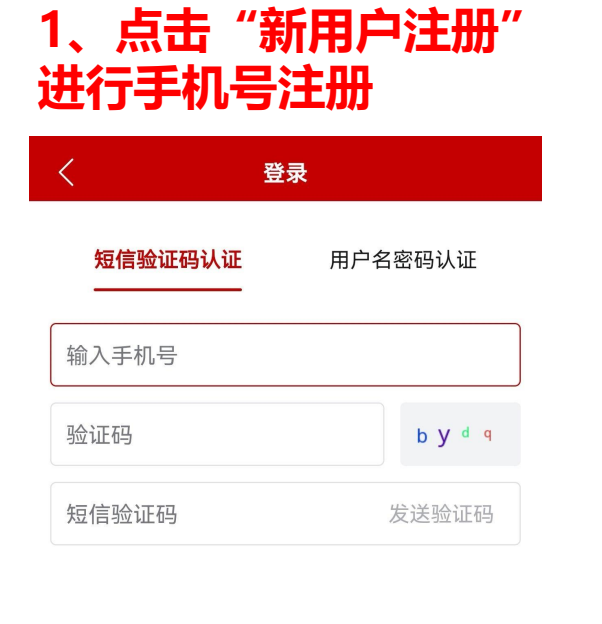

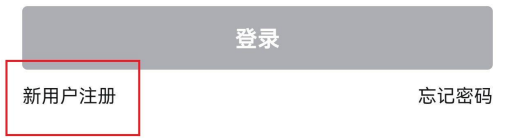

| 〈 × 注册      |               |
|-------------|---------------|
| 真实姓名 (必填)   |               |
| 身份证号码 (选填)  |               |
| 手机号 (必填)    |               |
| 短信验证码(必填)   | 发送验证码         |
| 选择省市区划 (必填) |               |
| 密码 (必填)     | <del>بر</del> |
| 确认密码(必填)    | <b>5</b> 75   |

#### 、手机号注册成功后,返回登录界面,用 **P可选择短信验证码登录或者用户名密码登**

| 短信验证码认证<br> | 用户名密码认证      |
|-------------|--------------|
| 1000000000  |              |
| =2          | s c 3        |
| °           | × (48秒后)重新发送 |

| 登录    | ŧ    |
|-------|------|
| 新用户注册 | 忘记密码 |

### 需特别注意密码填写规范

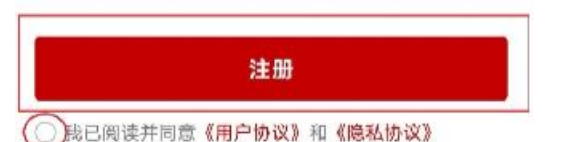

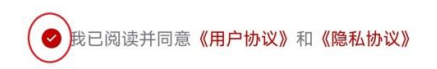

# 四、应用访问

1、点击"更多应用"

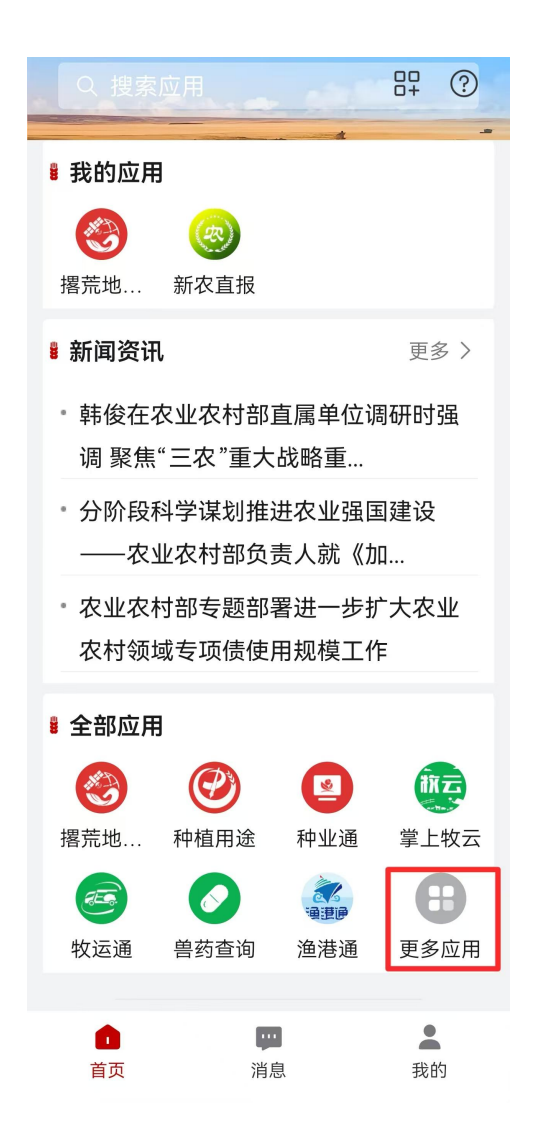

### 2、点击访问应用图标

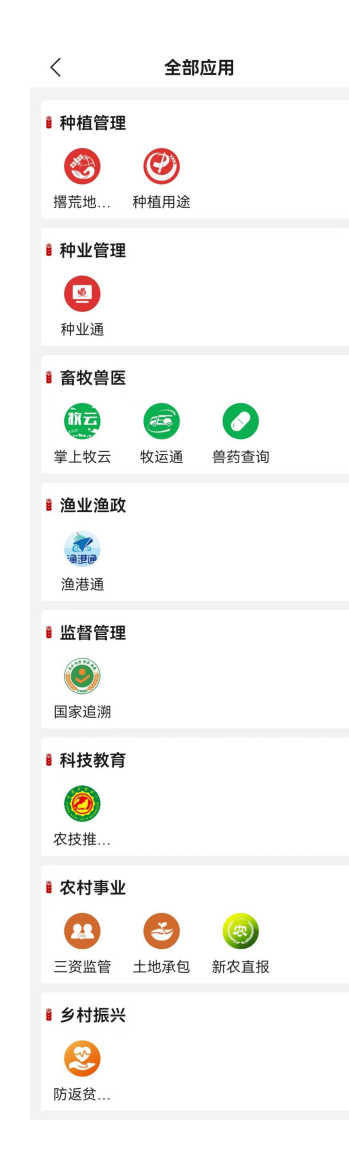

### 3、进入各业务应用系统,若需账号绑定, 则进行绑定操作。(以牧运通为例)

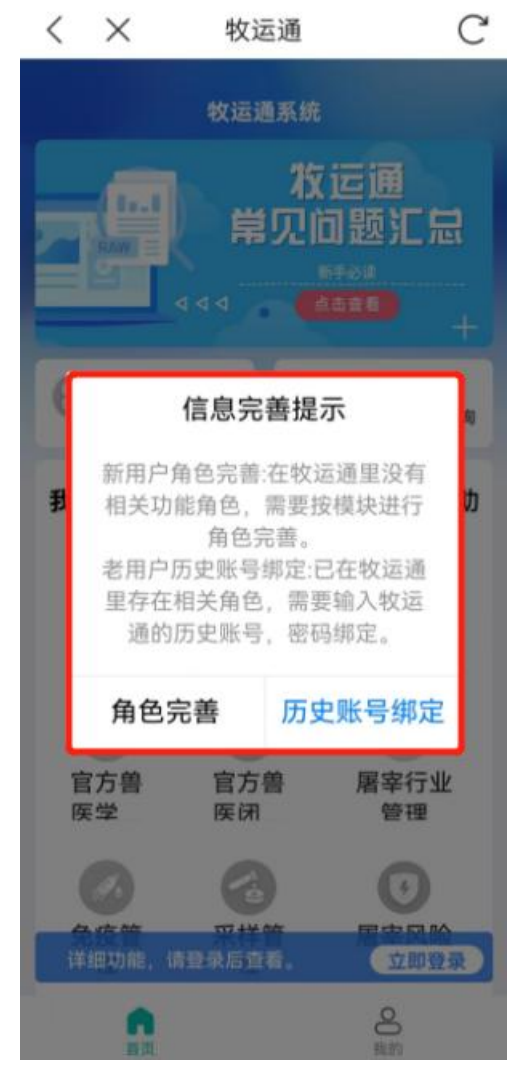

# 五、新闻资讯

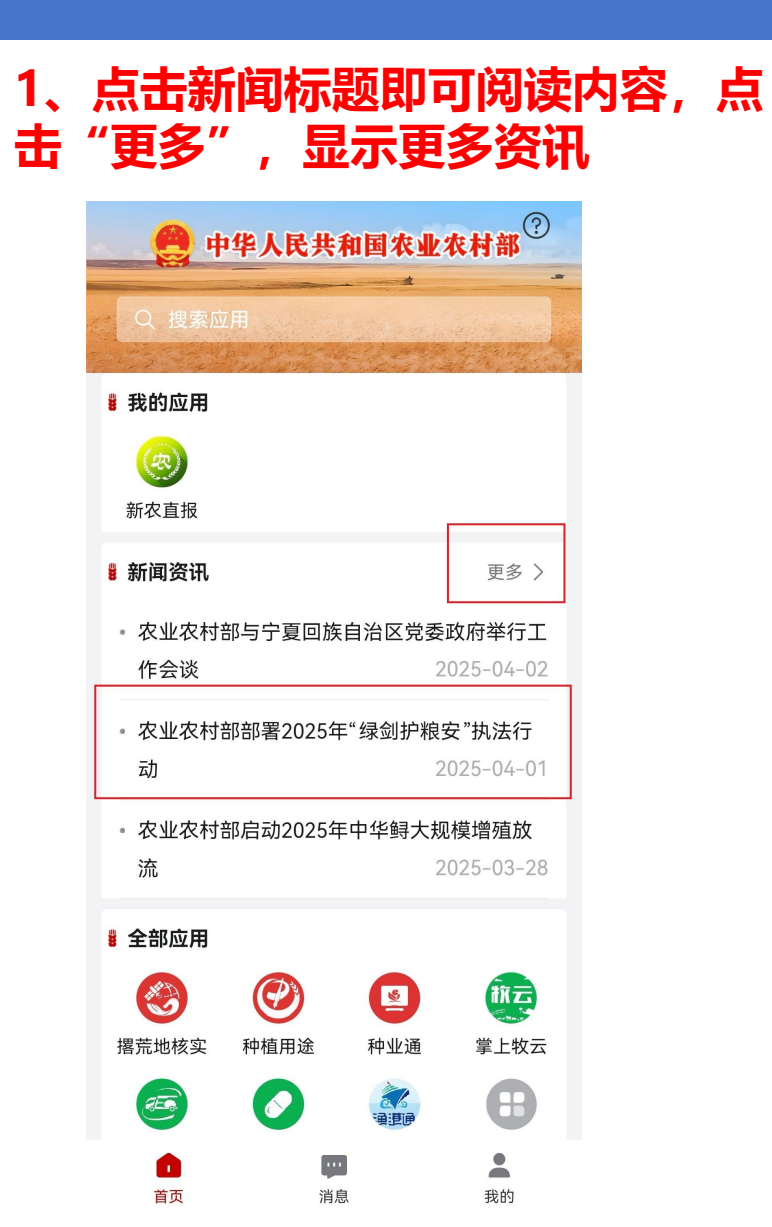

### 2、上下滑动翻阅具体新闻内容

〈 农业农村部部署2025年"绿剑护… ℃

#### 农业农村部部署2025年"绿剑护粮安"执 法行动

日期: 2025-04-01 18:21 来源: 农业农村部新闻办公室

本网讯为充分发挥农业执法对"三农"中心工作的服务保障作用,夯实国家粮食安全根基,近日,农业农村部印发《农业农村部关于开展2025年"绿剑护粮安"执法行动的通知》(以下简称《通知》),部署开展"绿剑护粮安"执法行动。

《通知》强调,各地要聚焦农资质量、农产 品质量安全、动植物检疫、畜禽屠宰等重点领 域,严厉打击制售假劣农资、种子套牌侵权、违 法使用禁限用药物等坑农害农、危害粮食安全和 农产品质量安全违法行为,保障粮食和重要农产 品稳定安全供给,维护农民群众合法权益,守护 人民群众"舌尖上的安全"。

《通知》要求,各地要结合实际细化任务、 压实责任,加强部门间、区域间执法协作,完善 信息共享、线索通报、联动响应等机制,实现"一 处发现、多地联查、溯源查处"。要坚持"执法为 民、服务三农"的理念,深入落实行政裁量权基准 制度,严格规范农业领域涉企行政检查,持续优 化执法方式,让农业执法既有力度又有温度。

下一步,农业农村部将针对重点领域违法案 件查办、疑难案件法律适用等情况加强对地方指 呈 对涉及反储广 社会关注度高 宏情疑难复

### 3、上下滑动查找更多新闻资讯

| <                                          | 政务App新闻资讯         | C                     |
|--------------------------------------------|-------------------|-----------------------|
| • 农业农村部 <sup>4</sup><br>会谈                 | 与宁夏回族自治区党         | 委政府举行工作<br>2025-04-02 |
| • 农业农村部語                                   | 耶署2025年"绿剑护邾      | 良安"执法行动<br>2025-04-01 |
| • 农业农村部病                                   | 言动2025年中华鲟大       | 规模增殖放流<br>2025-03-28  |
| • 1254个特色                                  | 品种获登记,313个"       | 仿种子"被撤销<br>2025-03-28 |
| <ul> <li>韩俊会见世界</li> <li>品种保护联盟</li> </ul> | 界知识产权组织总干哥<br>盟秘… | 事兼国际植物新<br>2025-03-28 |
| • 农业农村部等<br>平总书记重要                         | 党组召开会议强调 深<br>要…  | 入学习贯彻习近<br>2025-03-27 |
| • 农业农村部<br>全面从严治;                          | 党组与驻部纪检监察约<br>党工… | 组召开共同研究<br>2025-03-27 |
| •标准修订推动<br>院北京畜牧                           | 动灭菌乳品质提升——<br>兽医… | -中国农业科学<br>2025-03-27 |
|                                            |                   |                       |

 农业农村部部署2025年部系统计划财务工作 2025-03-26

# 六、我的

#### 1、点击"修改"可修改手机号, 2、点击"字体设置"可对 点击"修改密码"可修改账号密码

| 12:51 📑  | 10 10 19 and and ID |
|----------|---------------------|
| 欢迎你, 🔳 🗖 | A CARLON A          |
| 8        | <b>デ</b> 修改         |
| ② 帮助中心   | >                   |
| 🕾 意见建议   | >                   |
| 合 修改密码   | >                   |
| 丁 字体大小设置 | >                   |
| ☆ 清理缓存   | 1.04MB >            |
| ♠ 版本更新   | 有新版本, 立即更新          |
| 退        | 出登录                 |
|          |                     |
|          |                     |
|          |                     |
| 0        |                     |

清息

我的

首页

# 字号进行调整

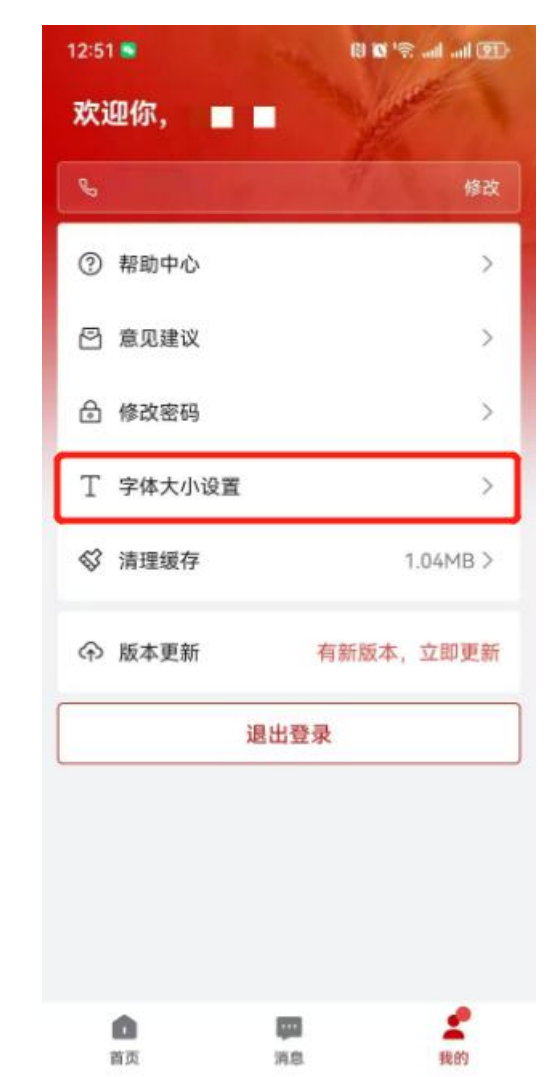

#### 3、点击"版本更新"可将 APP更至最新版本

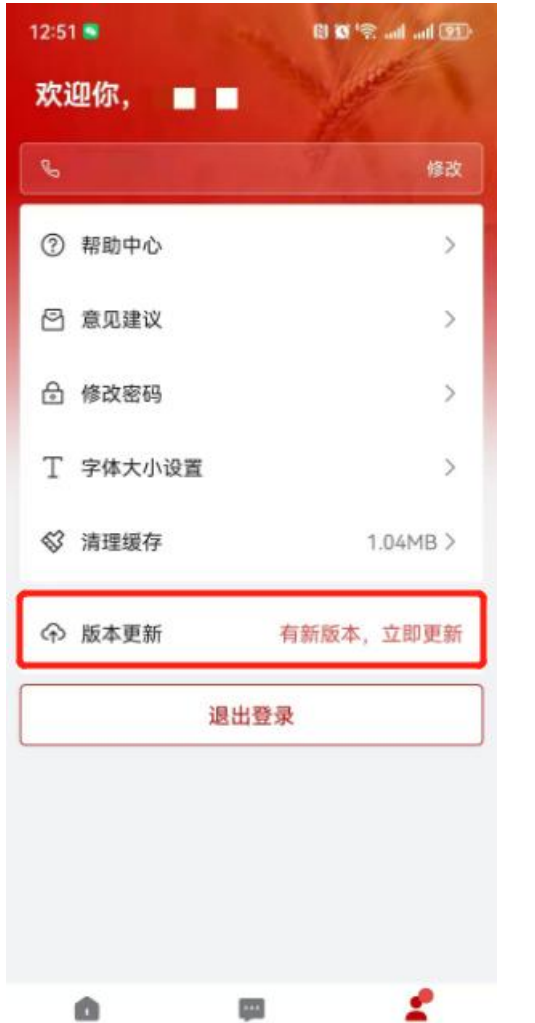

酒愈

我的

首页

### 4、点击"退出登录" 可退出当前账号

| <ol> <li>         帮助中心     </li> </ol> | 2         |
|----------------------------------------|-----------|
| 〇 意见建议 合 修改密码                          |           |
| 丁 字体大小设置                               |           |
| ☆ 清理缓存                                 | 1.04MB )  |
| ♠ 版本更新                                 | 有新版本,立即更新 |
|                                        | 退出登录      |